# SONY

Σύστημα αναπαραγωγής πολλαπλού ήχου

Οδηγός γρήγορης έναρξης

Απολαύστε μουσική μέσω ασύρματου δικτύου

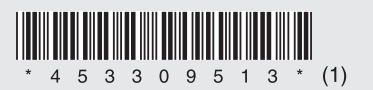

4-533-095-13(1) (EL)

©2014 Sony Corporation

Πρώτα, προετοιμάστε τη μονάδα και το τηλεχειριστήριο

### Σύνδεση των ηχείων

Συνδέστε τα ηχεία στις υποδοχές SPEAKERS L/R (αριστερά/δεξιά) στο πίσω μέρος της μονάδας. Συνδέστε καλά το καλώδιο του δεξιού ηχείου στο R και το καλώδιο του αριστερού ηχείου στο L.

Τοποθέτηση μπαταριών Τοποθετήστε τις δύο παρεχόμενες μπαταρίες R03 (μεγέθους ΑΑΑ), ξεκινώντας από την 🖨 πλευρά, αντιστοιχίζοντας τις ενδείξεις πολικότητας όπως φαίνεται παρακάτω.

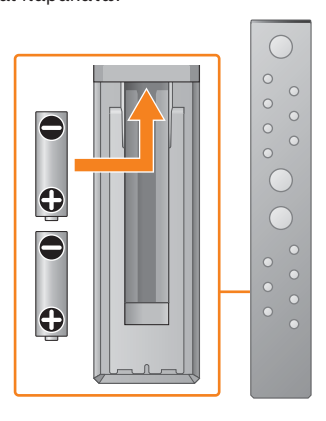

MAP-S1

ασύματου δικτύου

Xperia

iPhone

Δείτε αυτήν την πλευρά.

Δείτε την πίσω πλευρά.

smartphone/iPhone σαc

Για τα υπόλοιπα smartphone Android ακολουθήστε τα βήματα από το 1 έως το 4

smartphone σας σε ένα δίκτυο Wi-Fi.

σε αυτήν την πλευρά για να συνδέσετε το

Για να ακούσετε μουσική στο iPhone

\* Το SonaPal είναι μια εφαρμογή για να ελέγχετε

διάφορες συσκευές ήχου της Sony με το

Αυτός ο Οδηγός γρήγορης έναρξης εξηγεί τον

τρόπο εγκατάστασης ενός ασύρματου δικτύου χρησιμοποιώντας το SongPal\* και να ακούσετε μουσική στο Xperia™/iPhone σας μέσω

Για να ακούσετε μουσική στο Xperia

Xperia

SSID:

Κωδικός πρόσβασης:

## Σύνδεση σε ασύρματο δίκτυο με το SongPal

Επιβεβαιώστε ότι το Xperia είναι συνδεδεμένο στο ασύρματο δίκτυο.

Καταγράψτε το SSID και τον κωδικό πρόσβασης του δρομολογητή σας στα παρακάτω πεδία.

Για λεπτομέρειες, ανατρέξτε στις οδηγίες

λειτουργίας του δρομολογητή σας.

κάντε έναρξη της εφαρμογής.

Εγκαταστήστε το SongPal στο Xperia και

Αναζητήστε το «SongPal» στο Google Play™ Store.

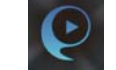

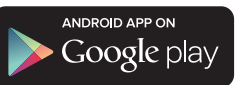

Μετά την εκκίνηση του SongPal, ακολουθήστε τις οδηγίες της εφαρμογής.

Πραγματοποιήστε μια σύνδεση BLUETOOTH ανάμεσα στη μονάδα και το Xperia σας ακολουθώντας τις οδηγίες της εφαρμογής.

Ακουμπήστε το σήμα N-Mark στη μονάδα με το Xperia. Η σύζευξη ολοκληρώνεται σε ένα λεπτό περίπου.

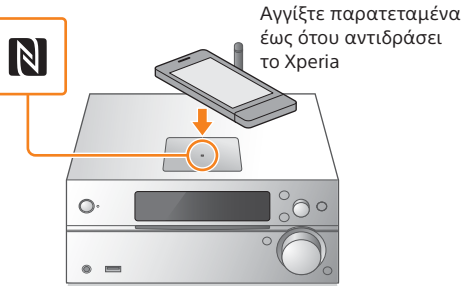

εφαρμογής.

Εισαγάγετε τον κωδικό πρόσβασης που καταγράψατε στο βήμα 1, έπειτα πατήστε το [OK].

Εάν το Xperia δεν υποστηρίζει τη λειτουργία NFC, ανατρέξτε στην ενότητα «Όταν το NFC δεν είναι διαθέσιμο στο Xperia».

#### Αναπαραγάγετε τη μουσική.

 Κάντε εκκίνηση της 🎯 (εφαρμογής [WALKMAN®])\* στο Xperia.

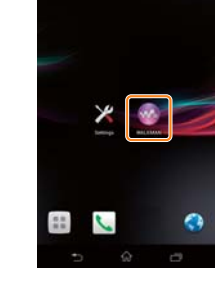

\* Ενδεχομένως η εφαρμογή [WALKMAN®] να μην είναι εγκατεστημένη στο Xperia σας. Σε αυτήν την περίπτωση, δεν είναι δυνατή η χρήση αυτής της λειτουργίας

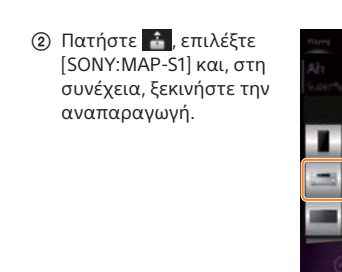

Στο παράθυρο ενδείξεων εμφανίζεται η ένδειξη «HOME NETWORK» κατά την αναπαραγωγή μουσικής

\* Ενδεχομένως να πρέπει να απενεργοποιηθεί η επιλογή [Auto-select wireless option] στις ρυθμίσεις [Throw settings] του Xperia. Για λεπτομέρειες, ανατρέξτε στις Οδηγίες χρήσης του Xperia

### Όταν το NFC δεν είναι διαθέσιμο στο Xperia

FUNCTION

MENU

**≜/**₹

ENTER

Χρησιμοποιήστε το τηλεχειριστήριο για να θέσετε τη μονάδα σε λειτουργία σύζευξης. Η κατάσταση της μονάδας εμφανίζεται στην οθόνη ενδείξεων.

Παράθυρο ενδείξεων

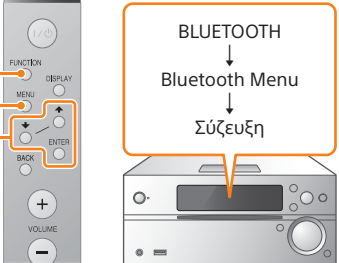

- Πατήστε FUNCTION στο τηλεχειριστήριο για να επιλέξετε «BLUETOOTH».
- (2) Πατήστε MENU στο τηλεχειριστήριο. Εάν πατήσετε δύο φορές ΜΕΝU, η λειτουργία ακυρώνεται.
- ③ Πατήστε ♦/♥ στο τηλεχειριστήριο για να επιλέξετε «Bluetooth Menu» και, στη συνέχεια, πατήστε ENTER στο τηλεχειριστήριο
- ④ Πατήστε \*/\* στο τηλεχειριστήριο για να επιλέξετε «Pairing» και, στη συνέχεια, πατήστε ENTER στο τηλεχειριστήριο
- ⑤ Πατήστε \*/\* στο τηλεχειριστήριο για να επιλέξετε «Ok» και, στη συνέχεια, πατήστε ENTER στο τηλεχειριστήριο.

Όταν αρχίσει να αναβοσβήνει η ένδειξη «Pairing» στο παράθυρο ενδείξεων, η μονάδα εισέρχεται σε λειτουργία σύζευξης

### Πραγματοποιήστε σύνδεση BLUETOOTH από το

#### Xperia $\sigma \alpha c$ (1) Πατήστε το [Open the Bluetooth setting

screenl

### Ενεργοποίηση της μονάδας

 Συνδέστε το καλώδιο ρεύματος (παρέχεται) στην πίσω πλευρά της μονάδας.

- ② Συνδέστε το καλώδιο ρεύματος στην πρίζα στον τοίχο.
- ③ Πατήστε το κουμπί Ι/ <sup>(1)</sup> της μονάδας για να ενεργοποιήσετε τη μονάδα.

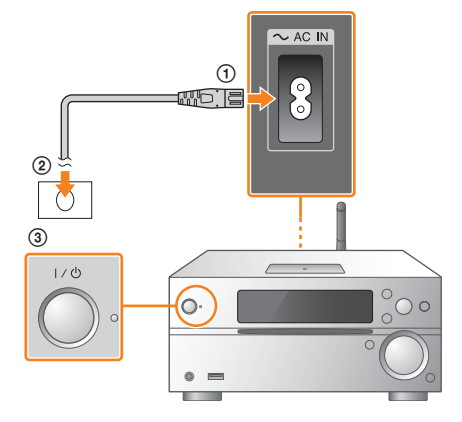

#### Διαμορφώστε τις ρυθμίσεις του δικτύου Wi-Fi ακολουθώντας τις οδηγίες της

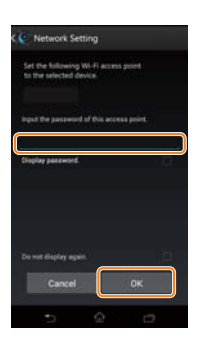

Η σύνδεση εδραιώνεται σε περίπου δύο λεπτά. Όταν ολοκληρωθεί η διαδικασία σύνδεσης, ανάβει η ένδειξη 🔊 στο παράθυρο ενδείξεων. Πατήστε το κουμπί Ι/🕁 της μονάδας για να την απενεργοποιήσετε και, στη συνέχεια, να την επανεκκινήσετε.

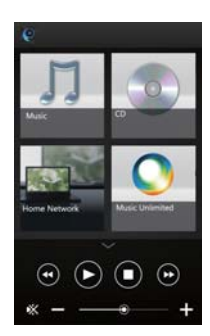

Ο σχεδιασμός της εφαρμογής μπορεί να αλλάξει χωρίς προειδοποίηση.

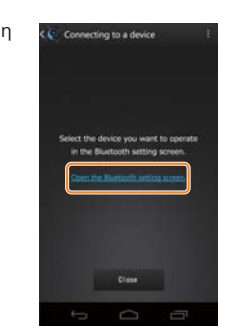

(2) Πατήστε [SONY: MAP-S1(Bluetooth)]. Η σύζευξη ολοκληρώνεται σε ένα λεπτό περίπου.

Μεταβείτε στο βήμα 4.

## Σύνδεση σε ασύρματο δίκτυο με το SongPal

Επιβεβαιώστε ότι το iPhone είναι συνδεδεμένο στο ασύρματο δίκτυο.

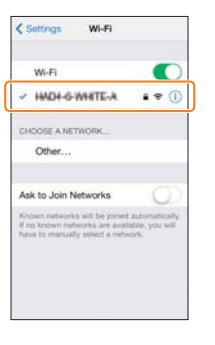

Εγκαταστήστε το SongPal στο iPhone και κάντε έναρξη της εφαρμογής.

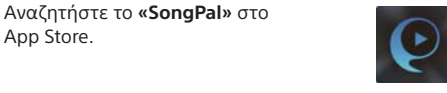

3

FUNCTION

**≜/**₹

MENU

ENTER

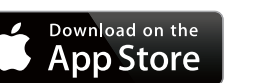

Εκκινήστε το SongPal στο iPhone σας.

Μετά την εκκίνηση του SongPal, ακολουθήστε τις οδηγίες της εφαρμογής.

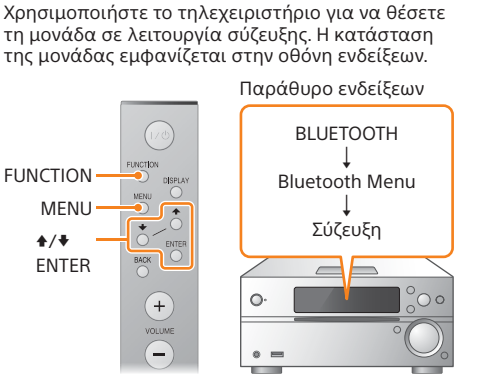

Θέστε τη μονάδα σε κατάσταση σύζευξης.

από το iPhone σας.

Πατήστε το [Settings]

[Bluetooth]

- Πατήστε FUNCTION στο τηλεχειριστήριο για να επιλέξετε «BLUETOOTH»
- ② Πατήστε MENU στο τηλεχειριστήριο. Εάν πατήσετε δύο φορές MENU, η λειτουργία ακυρώνεται.
- ③ Πατήστε \*/\* στο τηλεχειριστήριο για να επιλέξετε «Bluetooth Menu» και, στη συνέχεια, πατήστε ENTER στο τηλεχειριστήριο
- (4) Πατήστε \*/\* στο τηλεχειριστήριο για να επιλέξετε «Pairing» και, στη συνέχεια, πατήστε ENTER στο τηλεχειριστήριο ⑤ Πατήστε ♦/♥ στο τηλεχειριστήριο για να
- επιλέξετε «Ok» και, στη συνέχεια, πατήστε ΕΝΤΕR στο τηλεχειριστήριο.

Όταν αρχίσει να αναβοσβήνει η ένδειξη «Pairing» στο παράθυρο ενδείξεων, η μονάδα εισέρχεται σε λειτουργία σύζευξης.

App Store.

③ Πατήστε [SONY: MAP-S1(Bluetooth)]. Η σύζευξη ολοκληρώνεται σε ένα λεπτό περίπου.

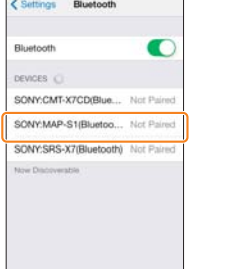

Όταν εμφανιστεί η παρακάτω οθόνη, πατήστε [ΟΚ].

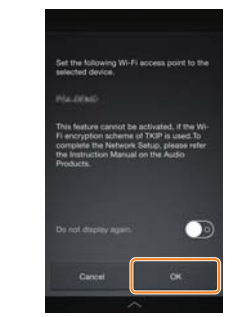

Πατήστε [Allow]. Η σύνδεση εδραιώνεται σε περίπου δύο λεπτά. Όταν ολοκληρωθεί η διαδικασία σύνδεσης, ανάβει η ένδειξη η στο παράθυρο ενδείξεων. Πατήστε το κουμπί Ι/🖰 της μονάδας για γα την απενερνοποιήσετε και. στη συνέχεια, να την επανεκκινήσετε.

3

Ο σχεδιασμός της εφαρμογής μπορεί να αλλάξει χωρίς προειδοποίηση

Πατήστε παρατεταμένα το κουμπί WPS\*

για περισσότερο από 3 δευτερόλεπτα.

Αναπαραγάγετε τη μουσική.

 Κλείστε το SongPal στο iPhone σας και, στη συνέχεια, σύρετε το δάχτυλο από το κάτω μέρος της οθόνης προς τα πάνω για να εμφανιστεί το Κέντρο Ελέγχου.

② Πατήστε [AirPlay], επιλέξτε [SONY:MAP-S1] και, στη συνέχεια, ξεκινήστε την αναπαραγωγή.

Στο παράθυρο ενδείξεων, εμφανίζεται η ένδειξη «AirPlay» κατά την αναπαραγωγή της μουσικής

### Πραγματοποίηση Ασύρματης Σύνδεσης με το κουμπί WPS στον δρομολογητή Ασύρματου δικτύου LAN

Ελέγξτε ότι το καλώδιο δικτύου (LAN) (δεν παρέχεται) είναι αποσυνδεδεμένο από τη μονάδα κι έπειτα ενεργοποιήστε τη μονάδα.

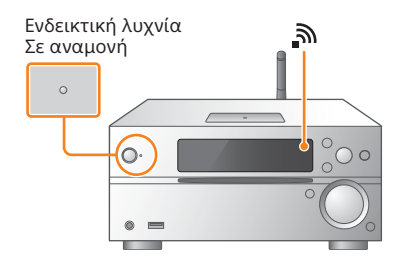

Η ένδειξη αναμονής αναβοσβήνει με κίτρινοπράσινο χρώμα και, στη συνέχεια, ξεκινά να αναβοσβήνει η ένδειξη 🔊 στο παράθυρο ενδείξεων μετά από δύο λεπτά περίπου.

2

\*

(+

VOLUME

MENU

ENTER

**≜/**₹

Ορίστε τη λειτουργία WPS στη μονάδα ακολουθώντας τις παρακάτω διαδικασίες.

- Πατήστε MENU στο τηλεχειριστήριο. Εάν πατήσετε δύο φορές ΜΕΝυ,
  - η λειτουργία ακυρώνεται (2) Πατήστε \*/\* στο τηλεχειριστήριο για να επιλέξετε «Network Menu» και, στη συνέχεια, πατήστε ENTER
  - στο τηλεχειριστήριο. ③ Πατήστε \*/\* στο τηλεχειριστήριο για να επιλέξετε «WPS» και, στη συνέχεια, πατήστε ENTER στο
- τηλεχειριστήριο ④ Όταν εμφανιστεί η ένδειξη «Ok» στο παράθυρο ενδείξεων, πατήστε

ENTER στο τηλεχειριστήριο Το «WPS» αναβοσβήνει στο παράθυρο

ενδείξεων

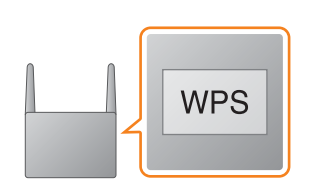

Η ένδειξη «Connect» αναβοσβήνει αφού το «WPS» αναβοσβήσει για αρκετές δεκάδες δευτερόλεπτα το παράθυρο ενδείξεων, μετά από το οποίο το 🔊 θα ανάψει μόλις ολοκληρωθεί η σύνδεση.

 Για λεπτομέρειες, ανατρέξτε στις οδηγίες χρήσης του δρομολογητή ασύρματου δικτύου LAN.

Η σύνδεση Wi-Fi μπορεί επίσης να πραγματοποιηθεί χρησιμοποιώντας Η/Υ ή το δίκτυο μπορεί να είναι ενσύρματο. Για λεπτομέρειες, ανατρέξτε στις Οδηγίες χρήσης

## Σχετικά με το «SongPal»

Ρυθμίσεις ήχου

Μπορείτε να προσαρμόσετε εύκολα τον ήχο σας. Υπηρεσία μουσικής

Μπορείτε να απολαύσετε διάφορες υπηρεσίες μουσικής.

#### Έλεγχος των συσκευών στο οικιακό σας δίκτυο

Μπορείτε να αναπαράγετε μουσική που είναι αποθηκευμένη στον Η/Υ σας ή σε διακομιστή DLNA μέσω του δικτύου σας.

#### Λειτουργίες για έναν δίσκο CD τοποθετημένο στη μονάδα ή μια συσκευή που είναι συνδεδεμένη μέσω USB

Μπορείτε να αναπαραγάγετε έναν δίσκο CD που είναι τοποθετημένος στη μονάδα ή μουσική σε μια συσκευή που είναι συνδεδεμένη στην υποδοχή USB.

Το τι μπορείτε να ελέγξετε με το «SongPal» διαφέρει ανάλογα με τη συνδεδεμένη συσκευή. Η προδιαγραφή και ο σχεδιασμός της εφαρμογής μπορεί να αλλάξει χωρίς προειδοποίηση

#### Επιλογή συσκευής Επιλέξτε συσκευή συμβατή με την εφαρμογή «SongPal»

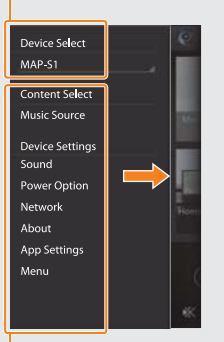

#### Πραγματοποιήστε σύνδεση BLUETOOTH

|   | Settings            |         |
|---|---------------------|---------|
| 0 | Airplane Mode       | 0       |
| 1 | Wi-Fi               | Off     |
| 3 | Bluetooth           | Off     |
|   | Cellular            |         |
|   | Carrier             | Soldara |
|   | Notification Center |         |
| 8 | Control Center      |         |
| C | Do Not Disturb      |         |
| 0 | General             |         |

(2) Ενεργοποιήστε το BLUETOOTH.

| < Settings | Bluetooth |            |
|------------|-----------|------------|
| Bluetooth  |           | $\bigcirc$ |
|            |           |            |
|            |           |            |
|            |           |            |
|            |           |            |
|            |           |            |

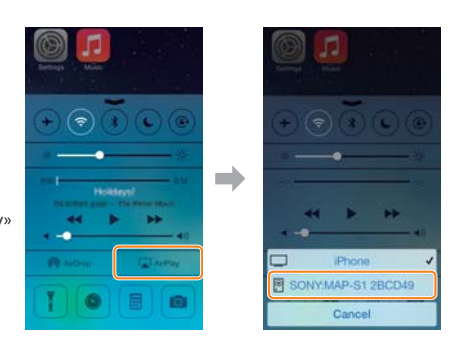

#### Αρχική οθόνη

Εμφανίζει τις λειτουργίες της επιλεγμένης συσκευής, μουσικές υπηρεσίες και εφαρμογές που είναι εγκατεστημένες στο smartphone/ iPhone σας.

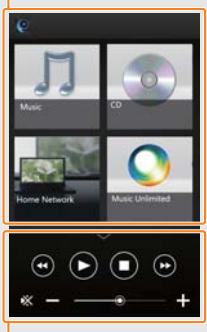

Εμφανίζονται διάφορες ρυθμίσεις ήχου/δικτύου. οποιαδήποτε οθόνη με μια κίνηση προς τα δεξιά. Μίνι πρόγραμμα αναπαραγωγής Χειριστής για την επιλεγμένη λειτουργία